## **Print from PC**

## PRINTING PROCEDURE BEFORE YOUR FILE IS SENT

- Activate your SUPO account on https://inet.muni.cz/app/supo/aktivace or via QR1(login UČO + primary password). Click on agree and confirm. After this operation Your account will be activated.
- After activation enter deposit money via card payment (minimally 50 CZK) https://inet.muni.cz/app/supo/ platba\_kartou (or use QR2).
- Log in to the computer: UCO (Identification number), secondary password to the IS.
- Save the document (.doc, .pdf) you want to print on the computer. For saving files use standard link: C:\user\UCO\downloads. Do not save files to your desktop!

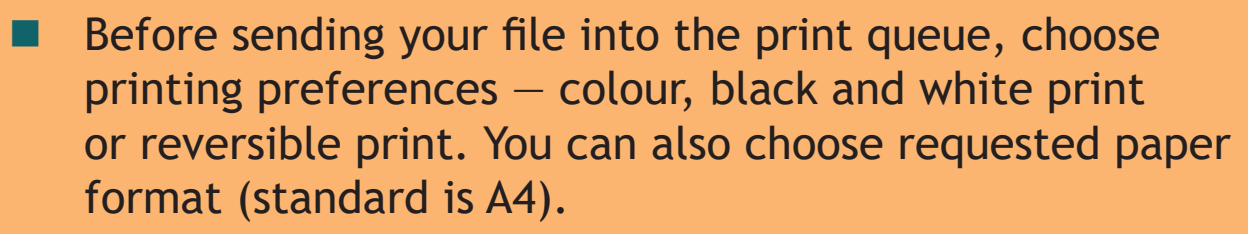

If you want to have colour print, choose automatic colour (automatická barva ) in printing preferences in category my tab (moje záložka). When your file is ready, you can send it into the print queue.

Once you are satisfied with printer settings, send the file to the print queue. www: https://it.muni.cz/sluzby/tisk-student, helpdesk: it@muni.cz, +420 549 49 7777.

(continued on next page)

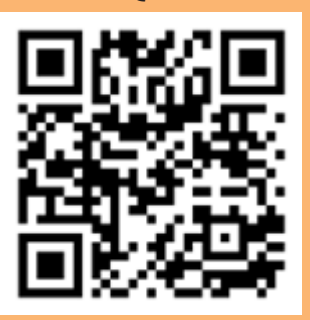

QR1

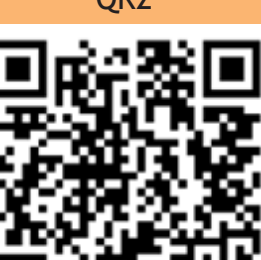

## PRINTING PROCEDURE AFTER YOUR FILE IS SENT

- Put your ISIC card to the reader of chip cards on multi-functional device (Figure 1).
- After logging in choose SAFE Q PRINT
- On printer's display choose option waiting files (nevytištěné úlohy – Figure 2) where you can choose sent files you want to print.
- Then press START button (Figure 3) which is now activated for printing.
- Log out using multi-functional device by pressing EXIT Button

## LIST OF PRINT JOBS

- A list of print jobs (Safe Q) can be found under login UCO and secondary password on https://print.ucn.muni.cz/.
- Or log in to the computer and run Safe Q icon on the desktop (see in Figure 4).

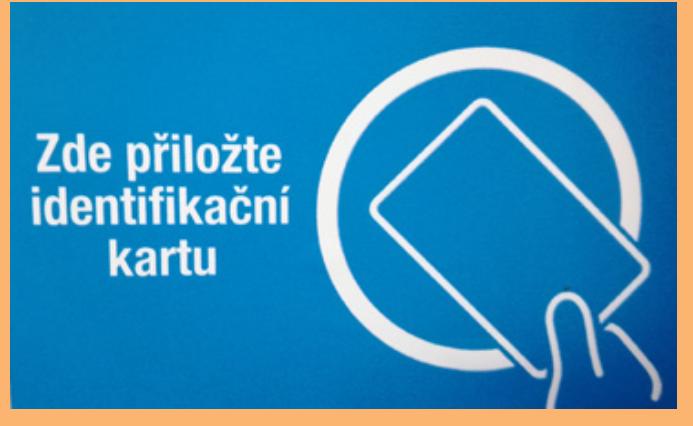

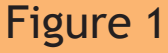

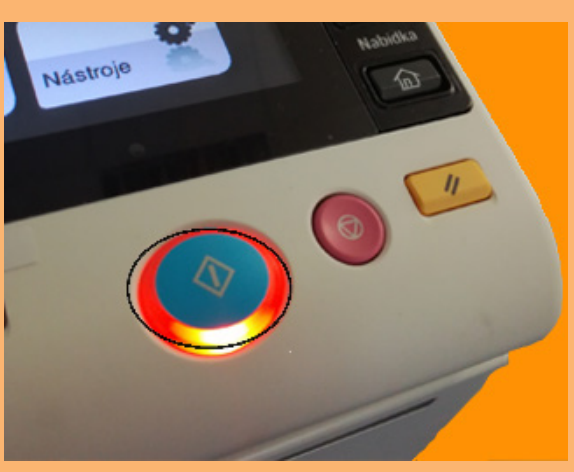

Figure 3

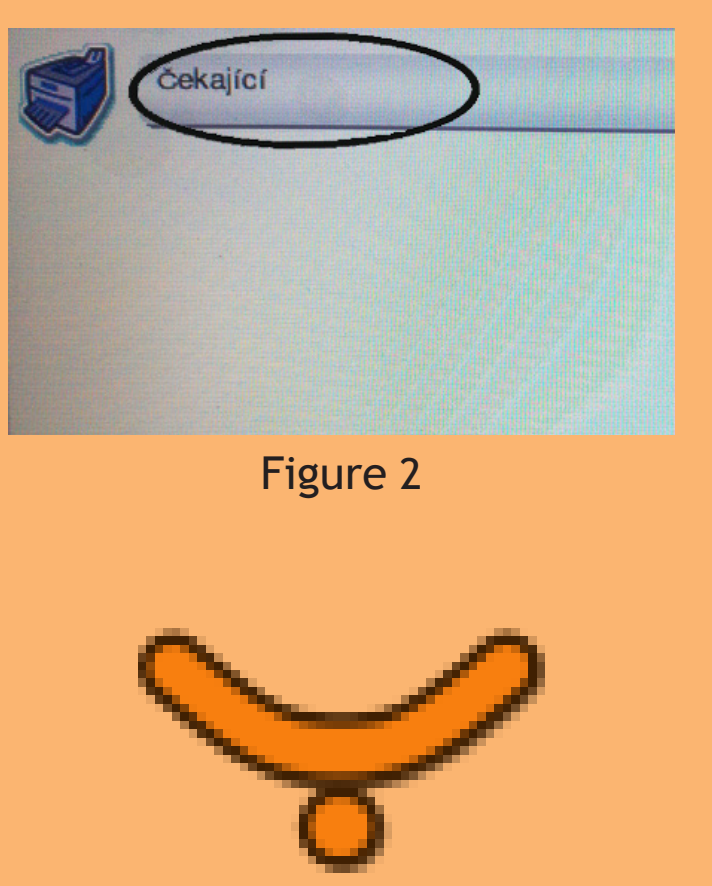

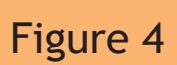